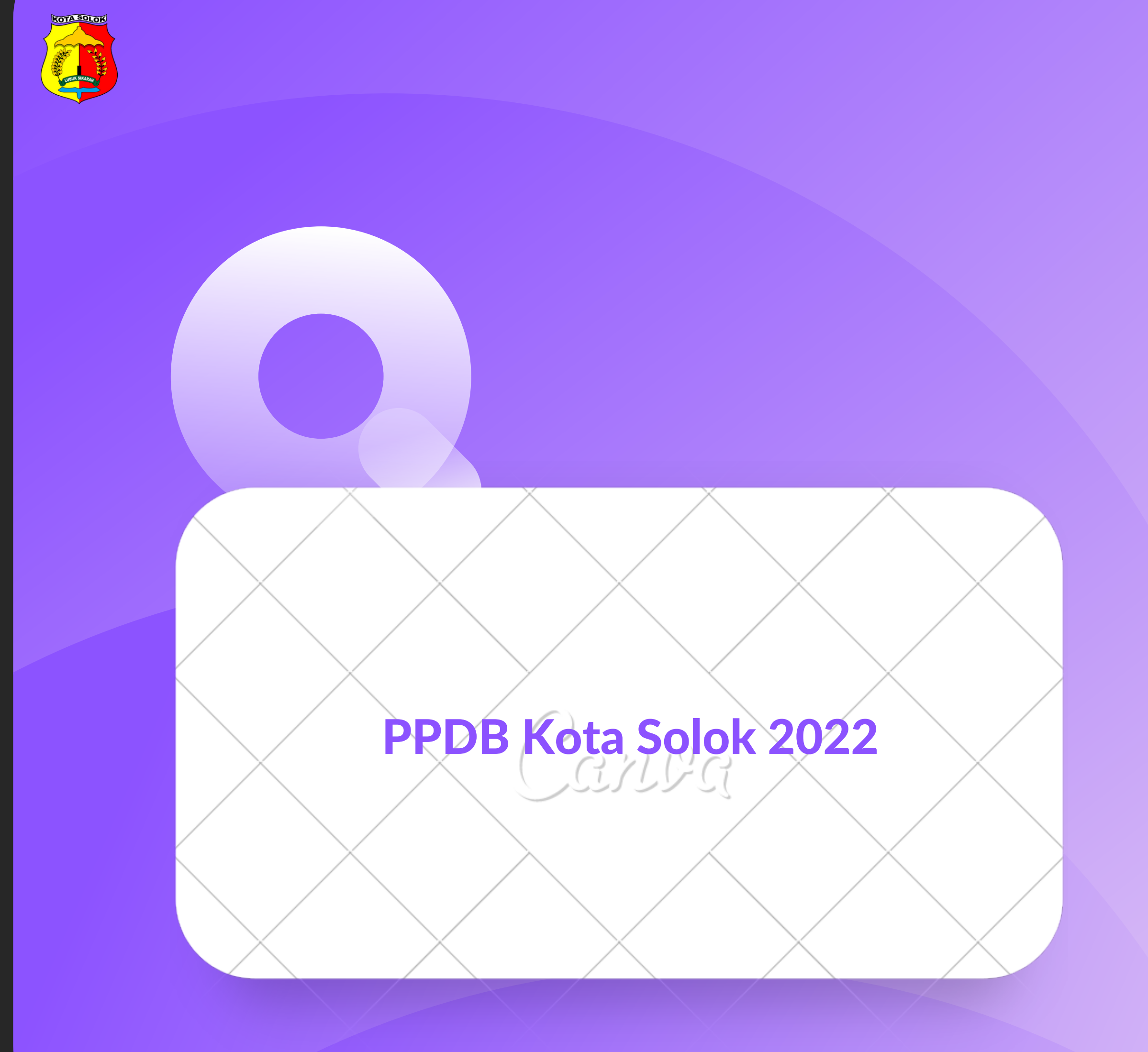

https://ppdb.solokkota.go.id/

Jalur Mandiri (tanpa akun dari SD asal)

1. Buka link PPDB, pilih menu informasi lalu sub menu SMP

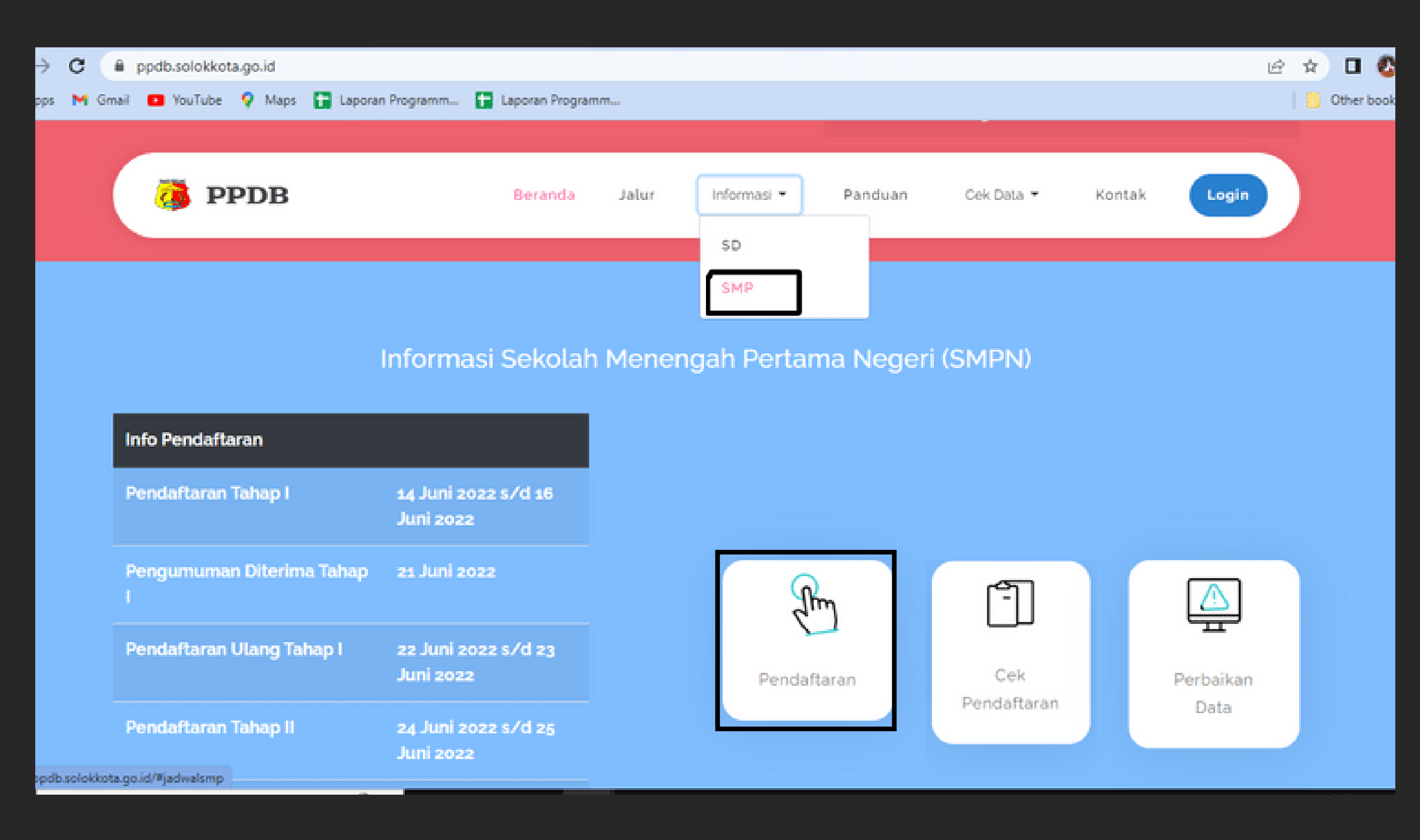

#### 2. Ada beberapa menu pada pendaftaran diatas

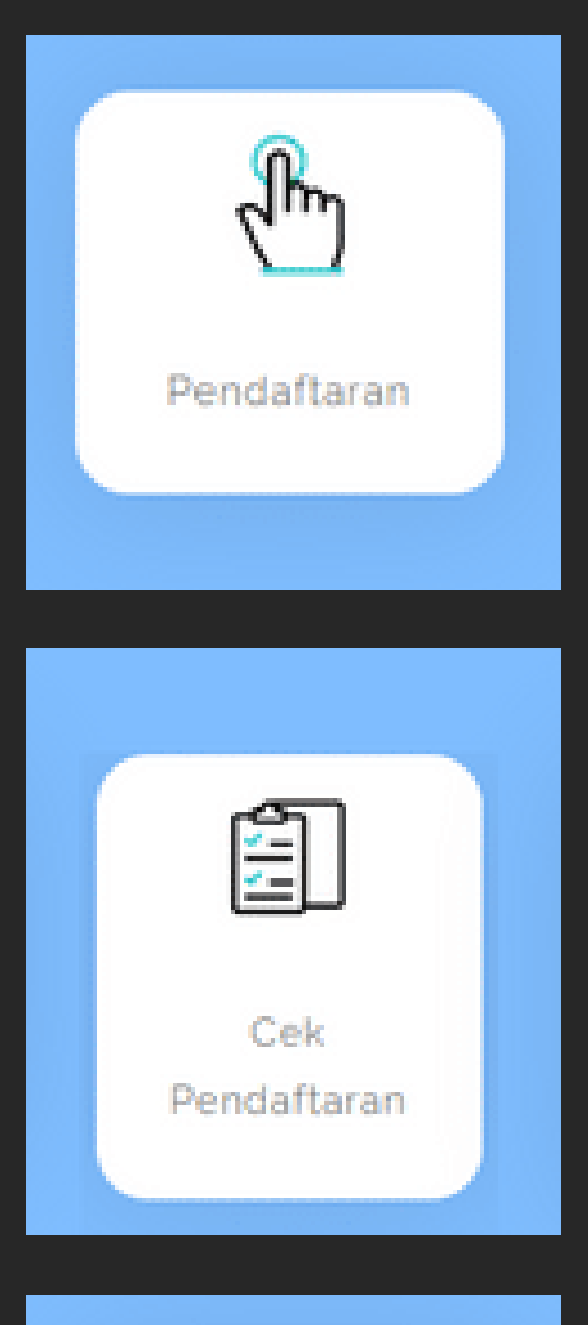

#### Menu untuk memulai Pendaftaran

Menu untuk melihat status pendaftaran

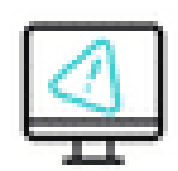

Perbaikan Data

Menu untuk melakukan perbaikan data apabila pendaftar mendapatkan notif untuk melakukan perbaikan data dari admin

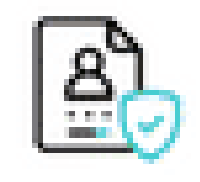

Pengumuman

Menu untuk mengcek pengumuman apakah pendaftar lulus atau tidak pada SMP Pilihan

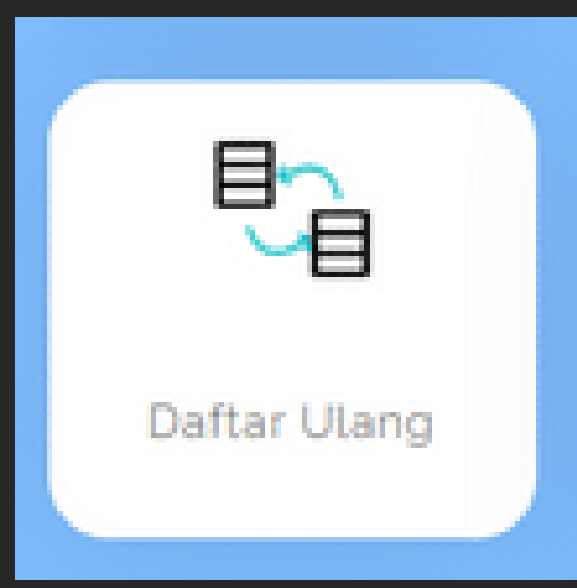

Menu untuk pendaftar yang dinyatakan lulus melakukan daftar ulang dengan mengupload formulir yang dapat didownload pada halaman pengumuman

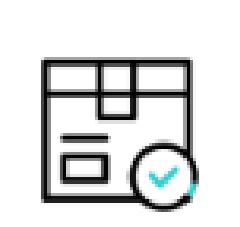

Cek Daftar Ulang Menu untuk pendaftar yang telah melakukan daftar ulang mengecek apakah daftar ulang telah diproses atau telah diterima sebagai murid SMP di sekolah pilihan

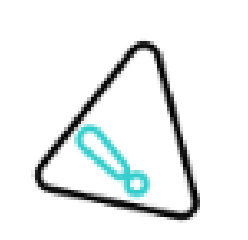

Menu untuk pendaftar yang telah melakukan daftar ulang dan mendapat notifikasi SMS bahwa harus upload ulang formulir pendaftaran ulang

Perbaikan Berkas Daftar Ulang

Jalur Login (Sudah mendapatkan akun dari SD asal sekolah)

### 1. Buka link PPDB, pilih menu login

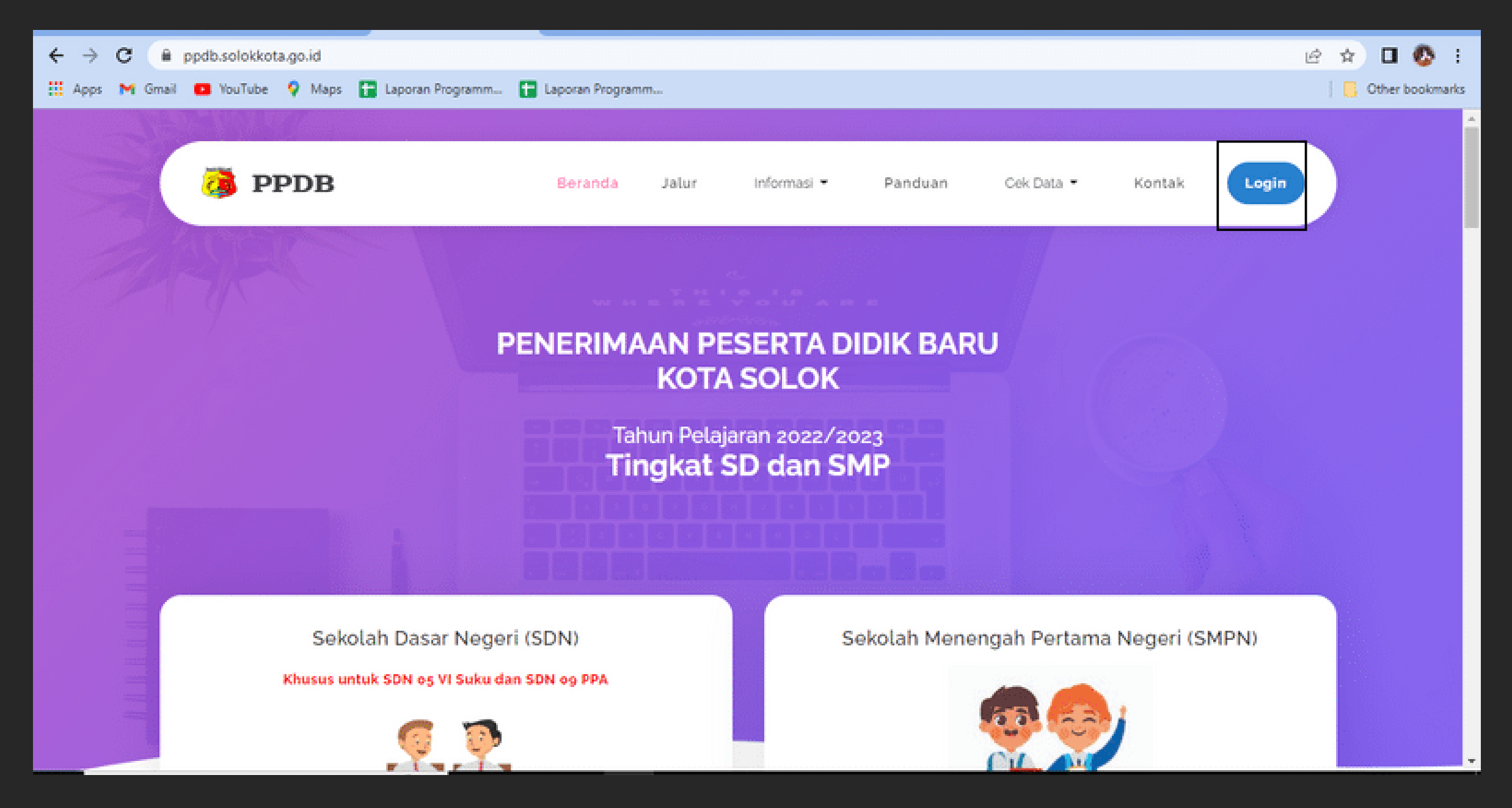

2. Masukan username dan password yang ada pada kartu peserta dari SD asal sekolah

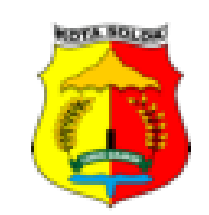

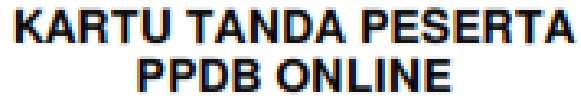

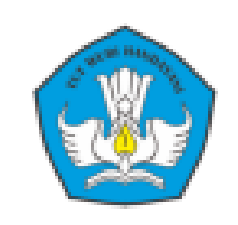

#### PEMERINTAH KOTA SOLOK

TAHUN PELAJARAN 2022/2023

| : | 004-2022-13724   |                                                                                                    |
|---|------------------|----------------------------------------------------------------------------------------------------|
| 2 | HIKKO RAZAKI     | 00                                                                                                    |
| : | SOLOK            | E.                                                                                                    |
| : | 10 FEBRUARI 2009 |                                                                                                    |
| : | 1501081022       |                                                                                                    |
| : | 1303075502000001 | 1 🖉 📾                                                                                                    |
| : | 082378394245     |                                                                                                    |
|   |                  | <ul> <li>: 004-2022-13724</li> <li>: HIKKO RAZAKI</li> <li>: SOLOK</li> <li>: 10 FEBRUARI 2009</li> <li>: 1501081022</li> <li>: 1303075502000001</li> <li>: 082378394245</li> </ul> |

| USERNAME  |   | 1501081022     | F | PASSWORD | -  | ppdb2022 |      |
|-----------|---|----------------|---|----------|----|----------|------|
|           |   |                |   |          |    |          |      |
| Provinsi  | : | SUMATERA BARAT |   |          |    |          |      |
| Kota/Kab  | : | KOTA SOLOK     |   |          |    |          | 要表示的 |
| Kecamatan | : | LUBUK SIKARAH  |   |          | RW | : 1      |      |
| Kelurahan | 1 | SIMPANG RUMBIO |   |          | RT | : 1      |      |

#### Informasi Penting

 Kartu Peserta ini wajib dibawa dan ditunjukkan saat pelaksanaan Pendaftaran PPDB Kota Solok
 Username dan Password digunakan untuk Pendaftaran Penerimaan Peserta Didik Baru (PPDB) melalui Link https://ppdb.solokkota.go.id

3. Setelah berhasil login, pertama kali pendaftar harus mengganti password default ke password lain agar dapat melanjutkan proses

## 4. Setelah berhasil mengganti password, pendaftar akan langsung ke halaman dashboard.

| $\leftrightarrow$ $\rightarrow$ C $\oplus$ ppdb.solokk | ota.go.id/calon/dashboard           |                            |   | ie 🛧 🗖 🔕 🗄                                  |
|--------------------------------------------------------|-------------------------------------|----------------------------|---|---------------------------------------------|
| 🔛 Apps 附 Gmail 💶 YouTube                               | e 💡 Maps 🔚 Laporan Programm 🚼 Lapor | an Programm                |   | Other bookmarks                             |
| Sant Broch                                             | Search for something                |                            | 1 | Velcome to SIPESONA Kota Solok. 🛛 😣 Log out |
| Aulia Zaitul Rahmi 💌                                   | SELAMAT DATANG AUL                  | IA ZAITUL RAHMI            |   |                                             |
|                                                        |                                     |                            |   |                                             |
| II Dashboards                                          | Waktu Tanggal                       | Waktu Tersisa Waitu Tersia |   |                                             |
| 🗑 Tahap 1 🛛 🗸                                          | 10:41:01<br>Senin, 23 Mei 2022      | 0 Jam 0 Menit              |   |                                             |
| Pendaftaran                                            |                                     |                            |   |                                             |
| Pengumuman                                             |                                     |                            |   |                                             |
| Daftar Ulang                                           |                                     |                            |   |                                             |
| Perbaikan Data                                         |                                     |                            |   |                                             |
| 🖹 Tahap 2 🛛                                            |                                     |                            |   |                                             |

#### 5. Menu pada halaman dahsboard

A. Pendaftaran

Untuk user melakukan pendaftaran apabila jadwal telah dibuka

#### B. Pengumuman

User bisa melakukan pengecekan status pendaftaran apakah diterima atau ditolak

#### C. Daftar Ulang

User melakukan daftar ulang dengan upload formulir daftar ulang yang ada pada halaman pengumunan, selain itu user juga bisa melihat status daftar ulang

### D. Perbaikan Data

User melakukan perbaikan data sesuai notifikasi sms yg diterima. Bisa jadi perbaikan data terkait pendaftaran atau daftar ulang.

# TINGKAT SD

## 1. Buka link PPDB, pilih menu informasi lalu sub menu SD

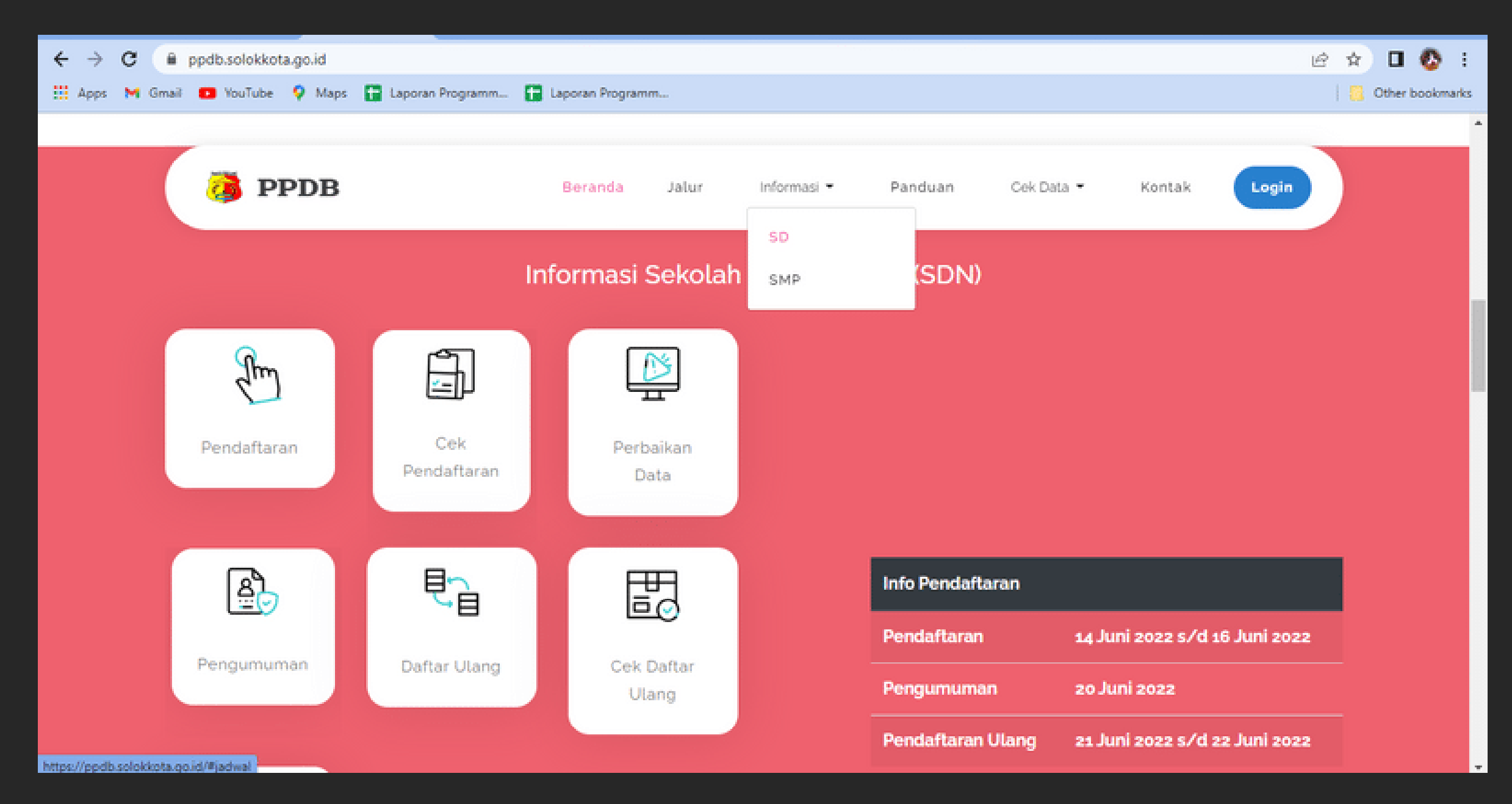

#### 2. Ada beberapa menu pada pendaftaran diatas

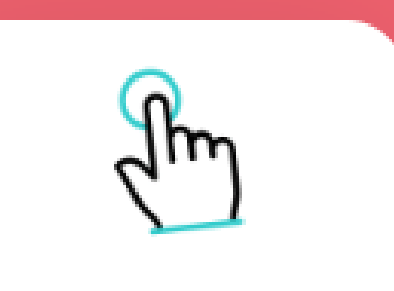

Menu untuk memulai Pendaftaran

#### Pendaftaran

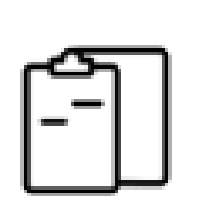

Cek Pendaftaran

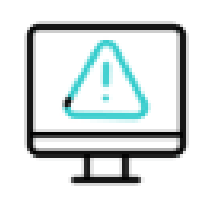

Perbaikan Data Menu untuk melihat status pendaftaran

Menu untuk melakukan perbaikan data apabila pendaftar mendapatkan notif untuk melakukan perbaikan data dari admin

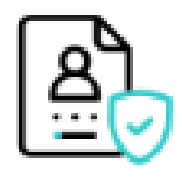

Pengumuman

Menu untuk mengcek pengumuman apakah pendaftar lulus atau tidak pada SMP Pilihan

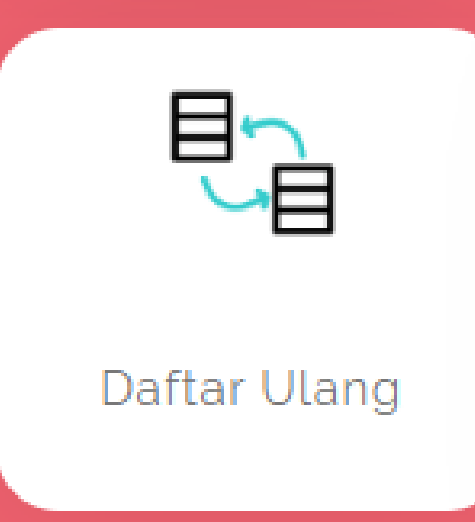

Menu untuk pendaftar yang dinyatakan lulus melakukan daftar ulang dengan mengupload formulir yang dapat didownload pada halaman pengumuman

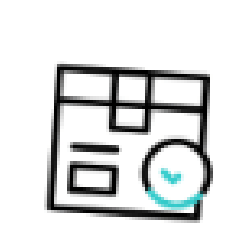

Cek Daftar Ulang Menu untuk pendaftar yang telah melakukan daftar ulang mengecek apakah daftar ulang telah diproses atau telah diterima sebagai murid SMP di sekolah pilihan

Menu untuk pendaftar yang telah melakukan daftar ulang dan

Perbaikan Berkas Daftar Ulang mendapat notifikasi SMS bahwa harus upload ulang formulir pendaftaran ulang

Jalur Mandiri ( tanpa akun dari SD asal )

1. Buka link PPDB, pilih menu informasi lalu sub menu SMP

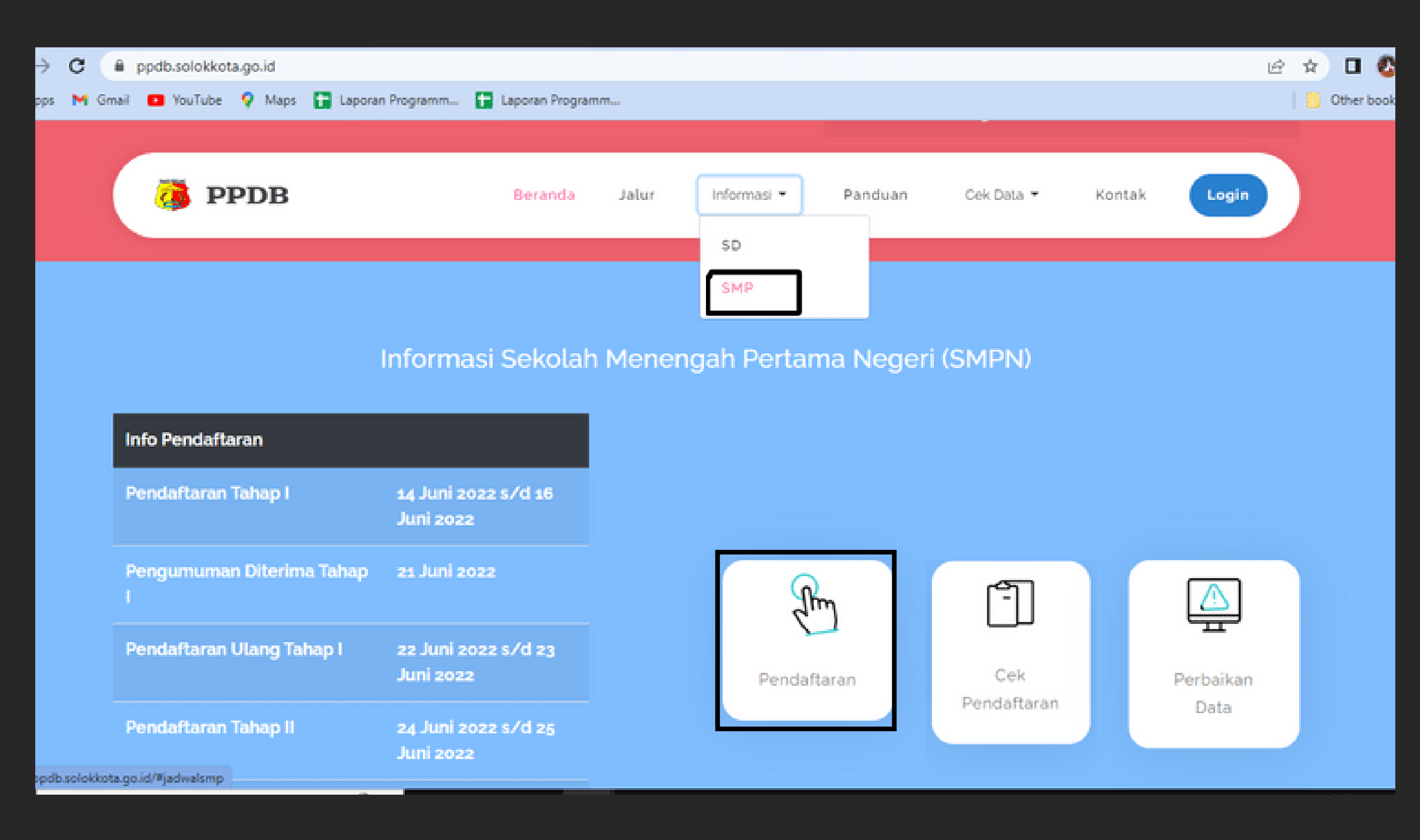

#### 2. Ada beberapa menu pada pendaftaran diatas

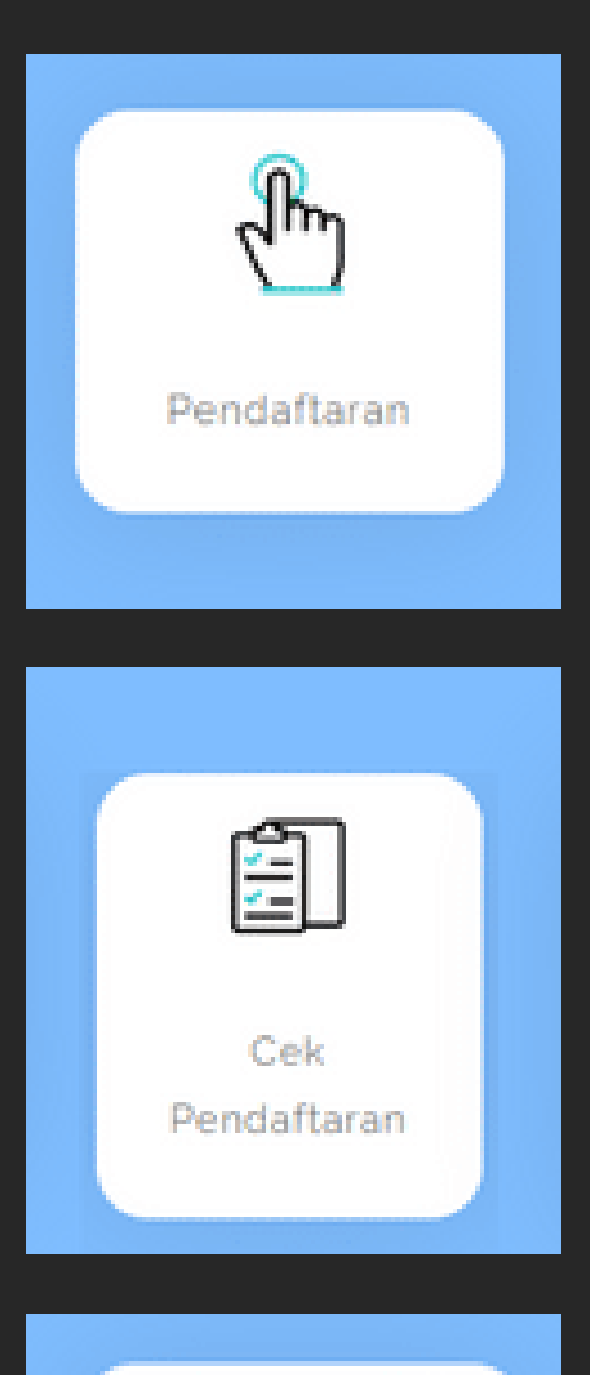

Menu untuk memulai Pendaftaran terdiri dari tiga jenis yaitu

- A. Belum daftar Tahap 1
- B. Cadangan Tahap 1
- C. Tidak diterima Tahap 1

Menu untuk melihat status pendaftaran

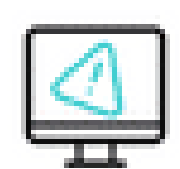

Perbaikan Data

Menu untuk melakukan perbaikan data apabila pendaftar mendapatkan notif untuk melakukan perbaikan data dari admin

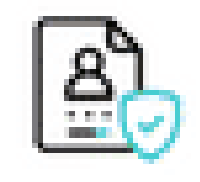

Pengumuman

Menu untuk mengcek pengumuman apakah pendaftar lulus atau tidak pada SMP Pilihan

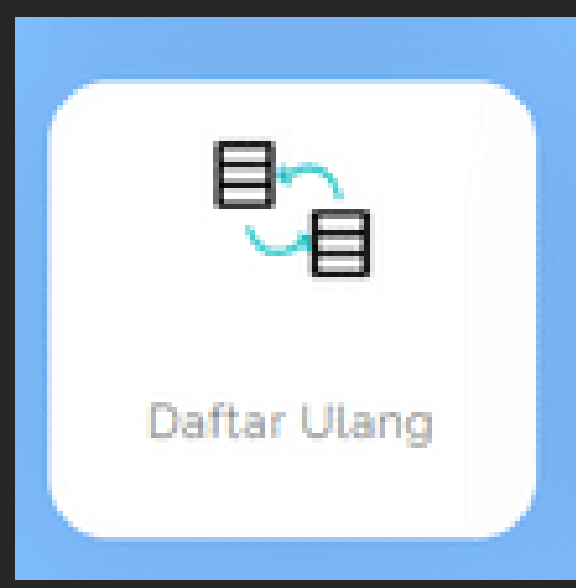

Menu untuk pendaftar yang dinyatakan lulus melakukan daftar ulang dengan mengupload formulir yang dapat didownload pada halaman pengumuman

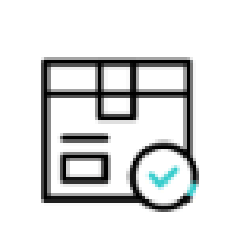

Cek Daftar Ulang Menu untuk pendaftar yang telah melakukan daftar ulang mengecek apakah daftar ulang telah diproses atau telah diterima sebagai murid SMP di sekolah pilihan

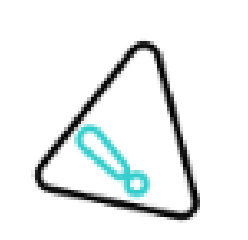

Menu untuk pendaftar yang telah melakukan daftar ulang dan mendapat notifikasi SMS bahwa harus upload ulang formulir pendaftaran ulang

Perbaikan Berkas Daftar Ulang

Jalur Login (Sudah mendapatkan akun dari SD asal sekolah)

### 1. Buka link PPDB, pilih menu login

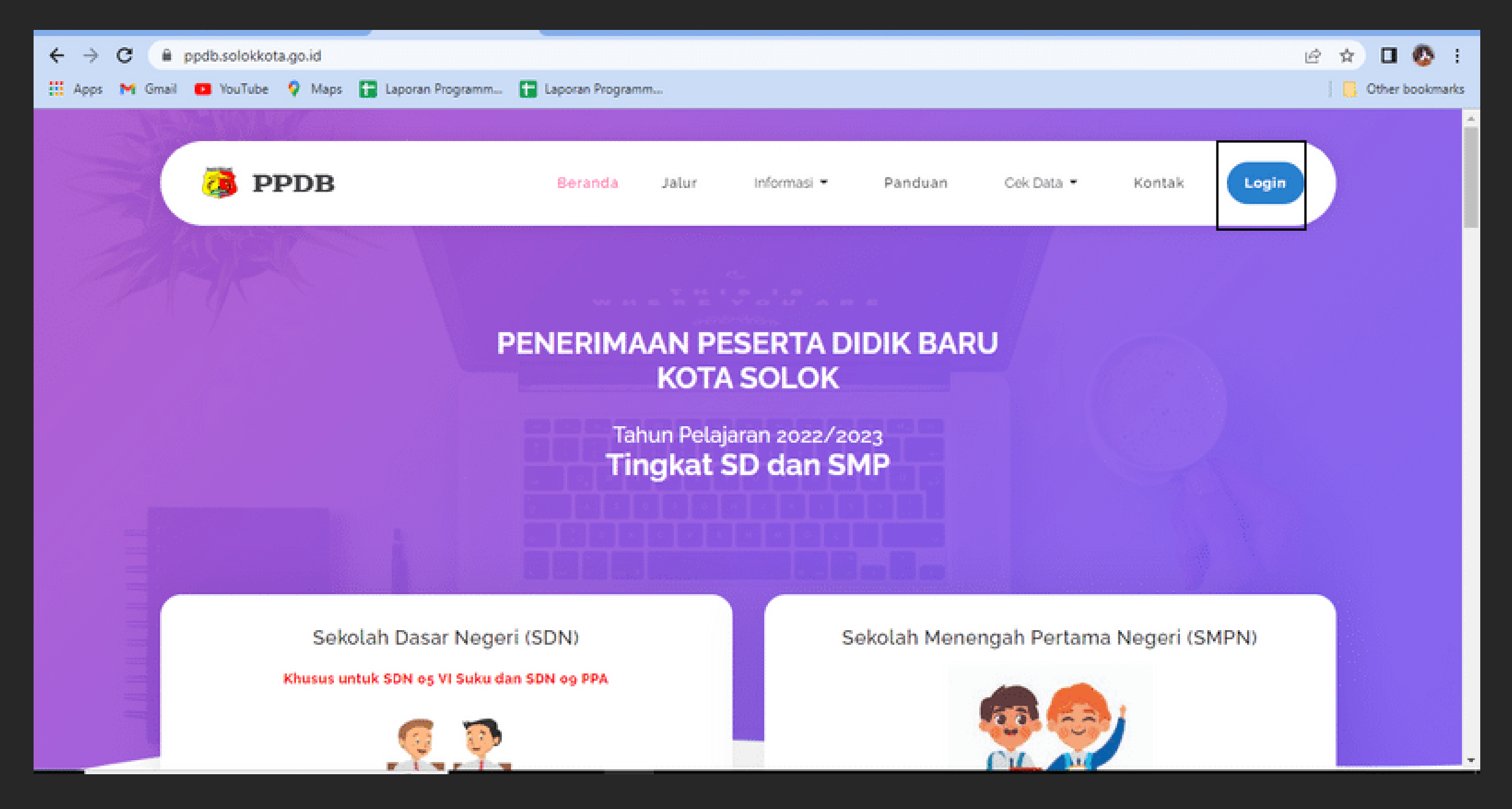

2. Masukan username dan password yang ada pada kartu peserta dari SD asal sekolah

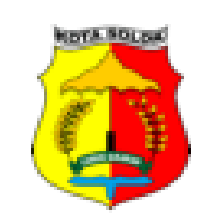

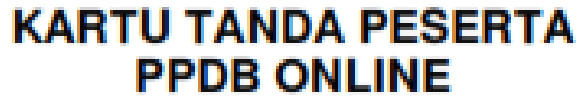

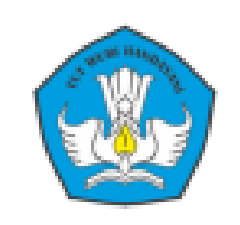

#### PEMERINTAH KOTA SOLOK

TAHUN PELAJARAN 2022/2023

| NOMOR REGISTRASI | : | 004-2022-13724   |      |
|------------------|---|------------------|------|
| NAMA PESERTA     | : | HIKKO RAZAKI     | 0.0  |
| TEMPAT LAHIR     | : | SOLOK            | 10 A |
| TANGGAL LAHIR    |   | 10 FEBRUARI 2009 |      |
| NISN             | : | 1501081022       |      |
| NIK              | : | 1303075502000001 |      |
| NOMOR HP/WA      |   | 082378394245     |      |

| USERNAME  |   | 1501081022     | F | PASSWORD | -  | ppdb2022 |      |
|-----------|---|----------------|---|----------|----|----------|------|
|           |   |                |   |          |    |          |      |
| Provinsi  | : | SUMATERA BARAT |   |          |    |          |      |
| Kota/Kab  | : | KOTA SOLOK     |   |          |    |          | 要表示的 |
| Kecamatan | : | LUBUK SIKARAH  |   |          | RW | : 1      |      |
| Kelurahan | 1 | SIMPANG RUMBIO |   |          | RT | : 1      |      |

#### Informasi Penting

 Kartu Peserta ini wajib dibawa dan ditunjukkan saat pelaksanaan Pendaftaran PPDB Kota Solok
 Username dan Password digunakan untuk Pendaftaran Penerimaan Peserta Didik Baru (PPDB) melalui Link https://ppdb.solokkota.go.id

3. Setelah berhasil login, pertama kali pendaftar harus mengganti password default ke password lain agar dapat melanjutkan proses

### 4. Setelah berhasil mengganti password, pendaftar akan langsung ke halaman dashboard.

| ← → C 🗎 ppdb.solokk      | ota.go.id/calon/dashboard           |                             |                          | 🖻 🖈 🛛 🔕 🗄        |
|--------------------------|-------------------------------------|-----------------------------|--------------------------|------------------|
| 🔛 Apps 📉 Gmail 💶 YouTube | e 💡 Maps 🔚 Laporan Programm 🚼 Lapor | an Programm                 |                          | Cther bookmarks  |
| band Propt               | Search for something                |                             | Welcome to SIPESONA Kota | Solok. Թ Log out |
| Aulia Zaitul Rahmi +     | SELAMAT DATANG AUL                  |                             |                          |                  |
|                          | Michie Tenned                       | Mahar Tanalar               |                          |                  |
| Dashboards               | Waktu Tanggal Hantes                | Waktu Tersisa Waitu Tersisa |                          |                  |
| 🗑 Tahap 1 🛛 <            | 11:07:25<br>Senin, 23 Mei 2022      | 0 Jam 0 Menit               |                          |                  |
| 🖺 Tahap 2 🛛 👻            |                                     |                             |                          |                  |
| Pendaftaran              |                                     |                             |                          |                  |
| Pengumuman               |                                     |                             |                          |                  |
| Daftar Ulang             |                                     |                             |                          |                  |
| Perbaikan Data           |                                     |                             |                          |                  |
|                          |                                     |                             |                          |                  |
|                          |                                     |                             |                          |                  |
|                          |                                     |                             |                          |                  |
|                          |                                     |                             |                          |                  |

#### 5. Menu pada halaman dahsboard

A. Pendaftaran

Untuk user melakukan pendaftaran apabila jadwal telah dibuka, ada 3 jalur penerimaan yaitu tidak mendaftar Tahap 1, Cadangan Tahap 1, Tidak terima Tahap 1

#### B. Pengumuman

User bisa melakukan pengecekan status pendaftaran apakah diterima atau ditolak

#### C. Daftar Ulang

User melakukan daftar ulang dengan upload formulir daftar ulang yang ada pada halaman pengumunan, selain itu user juga bisa melihat status daftar ulang

#### D. Perbaikan Data

User melakukan perbaikan data sesuai notifikasi sms yg diterima. Bisa jadi perbaikan data terkait pendaftaran atau daftar ulang.